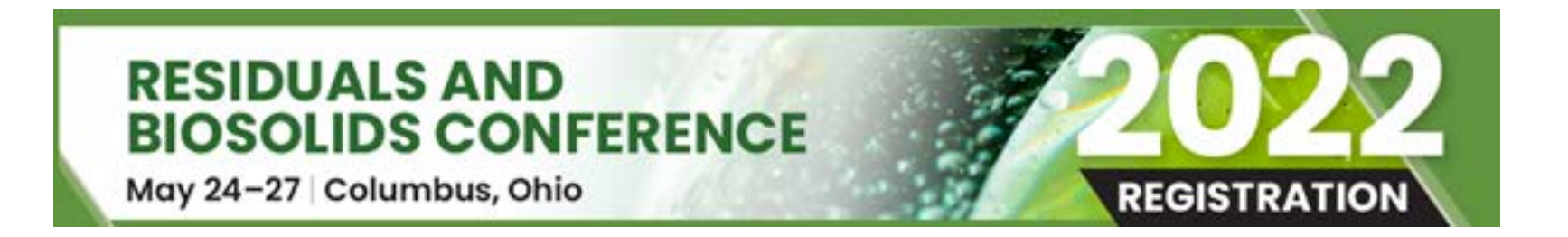

## **Attendee Online Registration Tutorial**

#### What do I need to register?

- WEF account login information
- A unique email address is required for each registrant
- A credit card (Visa, MasterCard or American Express)

#### Welcome to Attendee Registration: Logging In

Log in and Register If the embedded hyperlink doesn't work, copy & paste: https://registration.experientevent.com/ShowWEF222/ in your browser.

- WEF Members can login with their Username and Password (email address and password)
- Nonmembers can create a free user account if you do not already have one.
- After logging in, you will be redirected to Maritz Global Events, WEF's official registration provider.

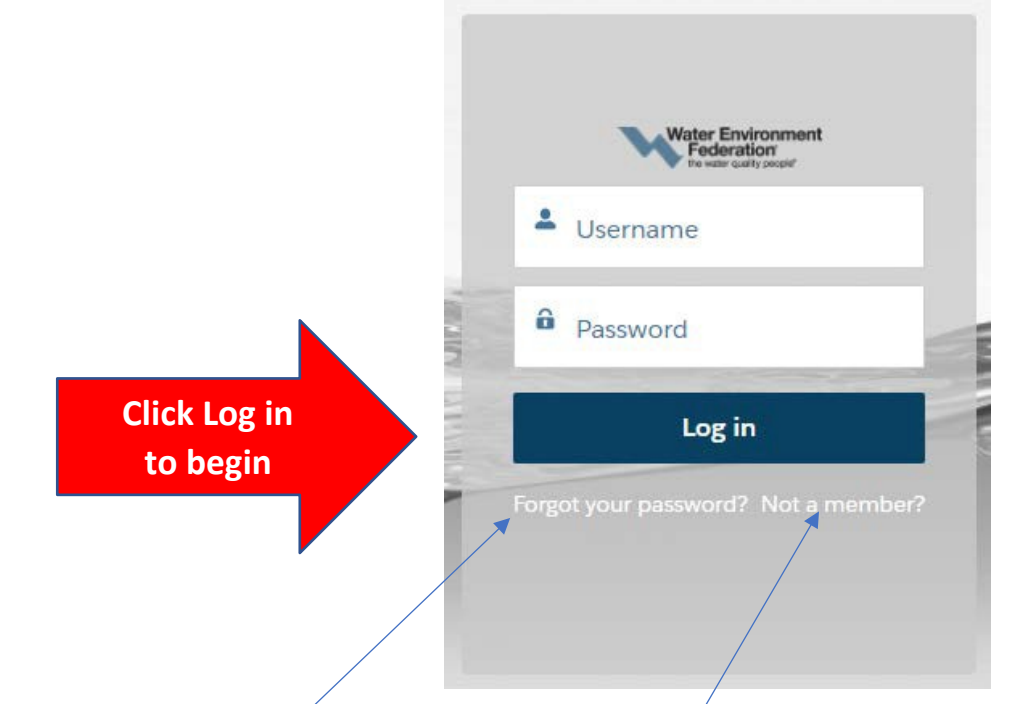

#### TIPS:

- Your Username is the email address used when you created your WEF account.
- Click "Forgot your password?" to reset it.
- Click "Not a member?" to create a new user account.
- Need help logging in? Email WEF Customer Service at csc@wef.org

#### **Complete Attendee Information on the Welcome Page**

- Profile
- Emergency contact information
- SMS Alerts
- Review and Accept Terms and Waiver
- Tell us about yourself (fill out demographics) Click on arrows for drop down menus.

| Welcome to Online Regis<br>Please complete the following fields and click Next. | tration                     | RESIDUALS AND<br>BIOSOLIDS CONFERENCE<br>May 24-27 Columbus, Ohio                                                                                                    | 2022<br>REGISTRATION                                                                                                    |
|---------------------------------------------------------------------------------|-----------------------------|----------------------------------------------------------------------------------------------------|----------------------------------------------------------------------------------------------------|
| indicator required fields                                                       | eer zo ministeo of moening. | Assumption of Risk                                                                                                    | H Dashodard                                                                                                    |
| - indicates required news.                                                      |                             | ASSUMPTION OF THE RISK AND WAIVER OF LIABILITY<br>RELATING TO EVENT ACCESS BY PARTICIPANTS                                                                                                    |                                                                                                    |
| Promocode Apply Code                                                            |                             | COVID-19 has been declared a worldwide pandemic by the World Health Organization. COVID-19 is extrem<br>mainly from person-to-person contact. It has been reported that people can be infected, show no sympto<br>has shown that COVID-19 can cause serious and potentially life-threatening illness and even death. As a re<br>governments and federal and state health agencies recommend social distancing and have, in many local<br>groups of people. Governmental restrictions may change at any time without prior notice. As such, the W<br>cannot guarantee eligibility to travel or to participate in the 2022 Residuals and Biosolids Conference ("Ex-                                                                                                    | mely contagious and is believed to spread<br>ims, and still spread the disease. Evidence<br>esult, federal, state, and local<br>tions, prohibited the congregation of<br>later Environment Federation (WEF8)<br>env1) if restrictions change. |
| * First Name                                                                    | Middle                      | WEF and its agents, the Hilton Columbus Downtown , the Greater Columbus Convention Center, SMG, the                                                                                                    | Franklin County Convention Facilities                                                                                                    |
| Test                                                                            |                             | Authority, the City of Columbus, and Levy Premium Foodservice Limited Partnership (collective) "Entities<br>implement preventative measures to reduce the spread of COVID-19 consistent with the guidance and rev<br>for device the transmission and expression to COVID-19 including, but not limited to consider and expression of the constraints of the constraints  | ") (collectively "Entities") will seek to<br>commendations of public health agencies                                                                                                    |
| * Lact Name                                                                     |                             | result for all Event participants and exposure to COVID-19 including, but not initiate to, providing providing<br>result for all Event participants and sanitation procedures and physical distancing measures at and during                                                                                                    | g the Event.                                                                                                    |
| Test                                                                            |                             | WEF cannot prevent Event Attendees from becoming exposed to, contracting, or spreading COVID-19 with<br>onto premises where WEF's Events are held. It is not possible to prevent against the presence of the direct<br>to attend a conference organized by WEF and enter onto premises where its Events are held, they may be<br>do not prevent and the second of the second second | le attending its Events and/or entering<br>ase. Therefore, if Event Attendees choose<br>exposing themselves to and/or increasing                                                                                                    |
| Title                                                                           | * Company                   | your risk of contracting of spreading COVID-19.                                                                                                    |                                                                                                    |
|                                                                                 | Test Company                | By signing this Assumption of the Risk and Waiver of Liability Relating to Event Access By Participants, I ackno<br>and voluntarily assume the risk that I may be exposed to or infected by COVID-19 by accessing the Event<br>result in personal injury. Illness, permanent dissibility, and death. The conference is of such value to me th                                                                                                    | wledge the contagious nature of COVID-19<br>and that such exposure or infection may<br>nat I accept the risk of being exposed to,                                                                                                    |
| * Address                                                                       | Address 2                   | contracting, and/or spreading COVID-19 in order to attend in-person. I understand that the risk of becom<br>may result from the actions, omissions, or negligence of myself and others, including, but not limited to, E                                                                                                    | ing exposed to or infected by COVID-19<br>Entities, their respective employees,                                                                                                    |
| 123 test                                                                        |                             | agents, contractors, volunteers, and other Event participants. I agree to abide by all preventative measure<br>Entities, their respective employees, agents, contractors, and volunteers at any time prior to and during th                                                                                                    | as (collectively "Measures") put in place by<br>he Event including, but not necessarily                                                                                                    |
| Zip/Postal Code                                                                 | * City                      | limited to, providing proof of vaccination or a negative COVID-19 test result, wearing face masks at all lim<br>notifying WEF if I experience symptoms of COVID-19 during the Event. I acknowledge that my failure to fo<br>being allowed to enter the Event premises and/or being removed from the Event and all related activities                                                                                                    | es in public spaces, and promptly<br>Slow these Measures may result in not<br>; without any refund or reimbursement.                                                                                                    |
| 8Y8 N2Y                                                                         | ontario                     |                                                                                                    |                                                                                                    |
| State/Province<br>Ontario <b>&gt;</b>                                           | * Country<br>Canada >       |                                                                                                    |                                                                                                    |
| * Phone Number                                                                  |                             |                                                                                                    |                                                                                                    |

## **Read and Sign Waiver**

## Tell us about yourself

• Click the arrows **b** to complete the required fields

| RESIDUALS AND<br>BIOSOLIDS CONFERENCE<br>May 24-27 Columbus, Ohio         | REGISTRATION |
|---------------------------------------------------------------------------|--------------|
| Tell us about yourself                                                    | 🕷 Dashboard  |
| indicates required fields.                                                |              |
| * What is the nature of your organization?                                |              |
| * What is your primary job function?                                      |              |
| * What areas do you consider your key focus areas? (click all that apply) |              |
| * Are you a first time attendee?                                          |              |
| * What is your role in purchasing?                                        |              |
|                                                                           |              |
| ← Back Next →                                                             |              |
|                                                                           |              |
|                                                                           |              |

#### **Confirm Registration Type**

- Enter Promocode if you haven't already or **leave it blank** if you do not have one.
- Choose Registration Type (click + for more information)
- Click "Next" to Proceed

| Reg                | istration Type                                                                                                    |                             |                                |
|--------------------|----------------------------------------------------------------------------------------------------|-----------------------------|--------------------------------|
| Please s<br>Worksh | elect your registration type, by clicking on the title of the<br>op options will be displayed on the following page. | registration you would like | e to purchase.                 |
| Promoc             | ode                                                                                                    |                             |                                |
|                    |                                                                                                    |                             |                                |
| Apply              | Code                                                                                                    |                             |                                |
| Full C             | Conference                                                                                                    |                             |                                |
|                    |                                                                                                    | Super Saver<br>By Apr 08    | Standard<br>On/After Apr<br>09 |
| 0                  | Full Conference (Nonmember)  More Info                                                                               | \$995.00                    | \$1,295.00                     |
| 0                  | Student: Full Conference (Nonmember)<br>O More Info                                                                  | \$225.00                    | \$290.00                       |
| One l              | Day Conference                                                                                                    |                             |                                |
|                    |                                                                                                    | Super Saver<br>By Apr 08    | Standard<br>On/After Apr<br>09 |
| 0                  | Wednesday: One Day Conference (Nonmember) O More Info                                                                | \$535.00                    | \$660.00                       |
| 0                  | Thursday: One Day Conference (Nonmember)<br>O More Info                                                              | \$535.00                    | \$660.00                       |
| Exhib              | ition Only                                                                                                    |                             |                                |
|                    |                                                                                                    | Super Saver<br>By Apr 08    | Standard<br>On/After Apr<br>09 |
| 0                  | Exhibition (Nonmember)<br>• More Info                                                                                | \$160.00                    | \$160.00                       |
| Event              | t Only                                                                                                    |                             |                                |
|                    |                                                                                                    | Super Saver<br>By Apr 08    | Standard<br>On/After Apr 09    |
| 0                  | Warkshop Only (Nonmember)<br>• Mare Info                                                                             |                             |                                |
| 0                  | Ticket Only (Nonmember) O More Info                                                                                  |                             |                                |
|                    |                                                                                                    |                             |                                |
|                    | ▲ Bark                                                                                                    | Next ->                     |                                |

### **Add Your Events**

- Click "Add" to select or remove an event.
- Click the buttons to filter your selections.
- Click on the same button to de-select that specific filter group.
- Click the title of the Event for more information.

Events are not included with conference registration.

#### **Your Events**

Note: Workshops are not included with Conference Registration.

| TUESDAY, MAY 24, 2022 8:30 AM - 12:00 PM                                                                        | Super Saver<br>By Apr 08 | Standard<br>On/After Apr 09 |
|----------------------------------------------------------------------------------------------------|--------------------------|-----------------------------|
| Add <u>WKA - Using Design Thinking to Improve Public</u><br><u>Perception of Biosolids Programs</u>             | \$129.00                 | \$150.00                    |
| TUESDAY, MAY 24, 2022 8:30 AM - 5:00 PM                                                                         | Super Saver<br>By Apr 08 | Standard<br>On/After Apr 09 |
| Add <u>WKC - Seeking the Skinny on Sludge: MOP-8</u><br>Stabilization Fundamentals                              | \$209.00                 | \$229.00                    |
| Add WKD - Dewatering Optimization Workshop -<br>Practical Ways to Improve Performance                           | \$209.00                 | \$229.00                    |
| TUESDAY, MAY 24, 2022 1:30 PM - 5:00 PM                                                                         | Super Saver<br>By Apr 08 | Standard<br>On/After Apr 09 |
| Add <u>WKB - Increasing Biosolids Value and Enhancing</u><br><u>Quality</u>                                     | \$129.00                 | \$150.00                    |
| THURSDAY, MAY 26, 2022 8:00 AM - 11:00 AM                                                                       | Super Saver<br>By Apr 08 | Standard<br>On/After Apr 09 |
| Add <u>T1 - Title City of Columbus Southerly Wastewater</u><br><u>Treatment Plant and Compost Facility Tour</u> | \$40.00                  | \$45.00                     |
| ← Back N                                                                                                    | ext <b>&gt;</b>          |                             |

#### **Review and Check Out**

- Click the drop-down menu arrows to review information
- At the bottom of the page, click "Pay Now" to proceed.

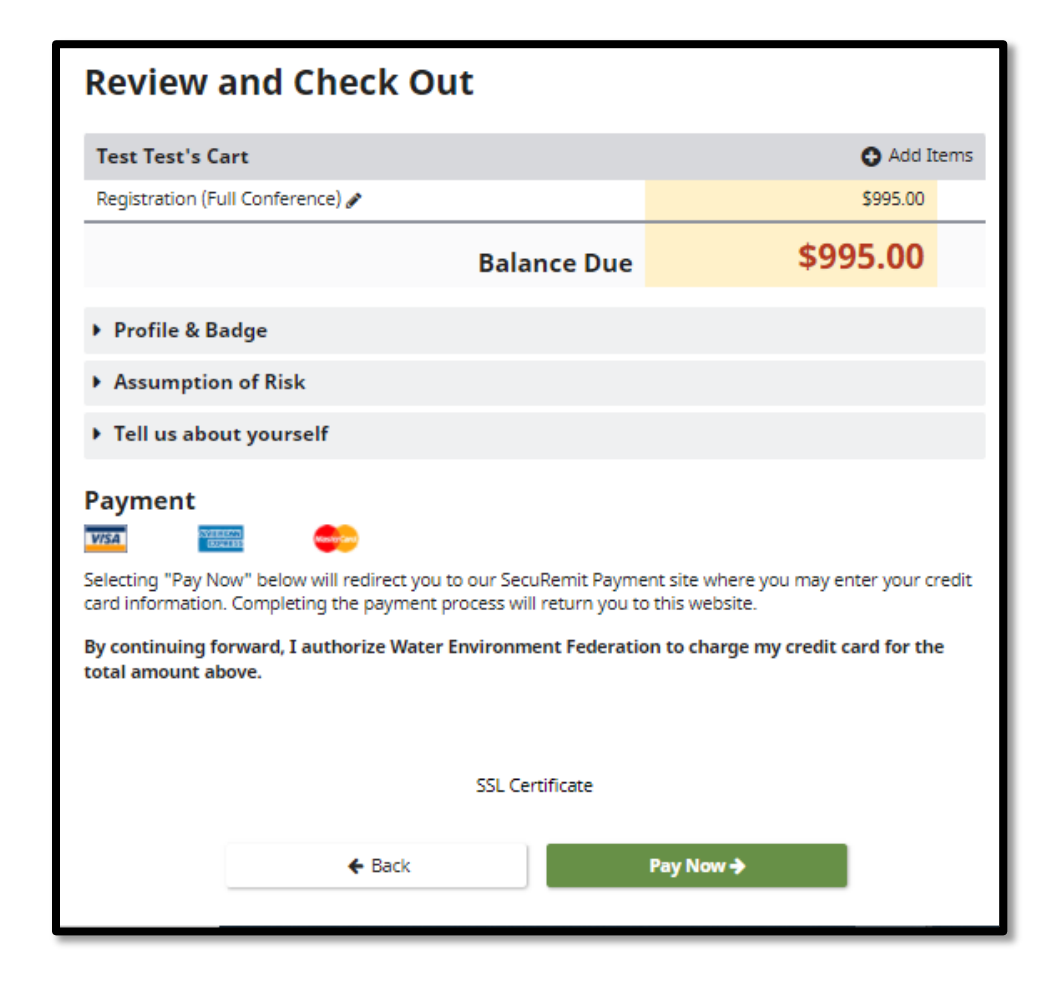

#### **Payment**

- Review Summary of Charges
- Fill out credit card and billing information. American Express, Visa or Mastercard are accepted
- Click the green submit button

**Not Accepted:** Checks, Wire Transfers and Purchase Orders

| Summary of Charg                     | es                          | Card              | s Acce     | pted:     |            | About SecuRe                                                 | mit™                                             |
|--------------------------------------|-----------------------------|-------------------|------------|-----------|------------|--------------------------------------------------------------|--------------------------------------------------|
| Registration Total                   | \$995.00                    | OVERED<br>TOTAL O |            | ISA 😋     | -          | The security of ou                                           | r customers'                                     |
| Total Amount Due:                    | \$995.00                    | Americ<br>Expres  | an V<br>ss | isa Maste | erCard     | personal informati                                           | on is a priority at                              |
| Credit Card Inform                   | ation                       |                   |            |           |            | Experient. To prot<br>we have created a<br>compliant environ | ect this information,<br>a PCI DSS<br>ment named |
| PRESS TEST                           |                             |                   |            |           |            | <ul> <li>✓ SecuRemit<sup>™</sup>.</li> </ul>                 |                                                  |
| You may optionally select a payor to | automatically populate your | bliing info       | rmation.   |           |            | Companies when                                               | anform to the                                    |
| Credit Card # •                      | Exp Month •                 |                   | Exp Year   | •         | CVV # Nore | companies who d                                              | onform to the                                    |
| Credit Card Number                   | 01 Jan                      | ~                 | 2022       | ~         | CVV#       | Card Industry Dat                                            | a Security Standard                              |
| First Name 🔹                         | Last Name 🔹                 |                   |            | Company   |            | (PCI DSS) have t                                             | aken the rigorous                                |
| PRESS                                | TEST                        |                   |            | PRESS     |            | steps necessary t                                            | o provide customers                              |
| Billing Address 🔹                    |                             | Billing /         | Address2   |           |            | with protection ag                                           | ainst credit card                                |
| 12314 Mail street                    |                             | Addre             | 255 2      |           |            | involving credit ca                                          | rd payments and                                  |
| Billing Postal Code •                |                             | Billing           | City .     |           |            | data storage.                                                |                                                  |
| 22314                                |                             | Alexa             | ndria      |           |            |                                                              |                                                  |
| Billing State / Province             |                             | Billing           | Country •  |           |            | ©2008 - 2022                                                 | 2 Experient, Inc.                                |
| Virginia                             | ~                           | Unite             | d States   |           |            | ~                                                            |                                                  |
| Email                                |                             |                   |            |           |            |                                                              |                                                  |
| 1234@wef.org                         |                             |                   |            |           |            |                                                              |                                                  |
|                                      |                             |                   |            |           |            |                                                              |                                                  |
|                                      |                             |                   |            |           |            |                                                              |                                                  |
|                                      | Cancel                      |                   |            |           |            | Submit                                                       |                                                  |

#### RESIDUALS AND BIOSOLIDS CONFERENCE

May 24-27 Columbus, Ohio

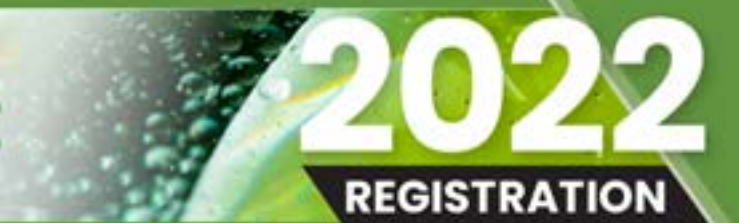

# Questions?

Registration Live Chat Help: Click on "Live Chat" button at bottom right corner of each section

Registration Customer Care:

- <u>E-mail Customer Service</u>
- Globally: +1-864-515-6680
   Monday Friday, 9:00 AM 5:00 PM Eastern

#### WEF Membership or Login Questions:

- <u>csc@wef.org</u>
- Toll Free: 1-800-666-0206
- Globally: +1-571-830-1545
   Monday Friday, 8:30 AM 5:00 PM Eastern